## Intuit Link: How to Set-up Email Templates

When using Intuit Link it's important to invite your customers to use Link. With that comes setting up an email template as part of that invitation.

To set-up email templates you follow these easy steps.

Step 1: Click the "Invite" button

| 2015 Lacerte Individual          | Tax                                            |                                       |                   |                     |            |          | - 6 X            |  |
|----------------------------------|------------------------------------------------|---------------------------------------|-------------------|---------------------|------------|----------|------------------|--|
| Client E-File Print Filter D     | Detgi ⊻jew Iools Import Settings Resources E   | inb                                   |                   |                     |            |          |                  |  |
| 12 📲 📲 👔                         | P 🏥 🏜 🛐 🛃 🗉 🍰 🍝 🎙                              | 🎍 📰 🎸 🛅 💷 💷 🕹 📶 🗂 🕻                   | 3 🌜 🛯 🚖           | s 🕼 🗞 🖉 📾           |            |          | 0                |  |
| Detail ( Detail ( Forms )        | (Djagnostics (Analysis (TrialBalance (eSignaty | pe Dashboard                          |                   |                     |            |          |                  |  |
| Search Ask Locerte               |                                                |                                       |                   |                     |            |          |                  |  |
| Views                            | Full Name (UNF)                                | TP E-Mail Addr.                       | eSig Status       | Intuit Link         | Client No. | St. Ret. |                  |  |
|                                  | A Couple, Basic and Average                    | sample@lacertesoftware.com            | Request           | Invite              | 03SAMPLE   | US       |                  |  |
| All Clients                      | A Sole, Proprietor                             | clientconnectionsuite+110@gmail.com   | Request           | 3/49                | CCS110     | US       |                  |  |
| a-file Clients                   | An Investor, Mr. and Ms.                       |                                       | Request           | Invite              | CCS003     | US       |                  |  |
|                                  | Duff, Ben                                      | clientconnectionsuitebd+115@gmail.com | Request           | Completed           | BENDEMO2   |          |                  |  |
| 🚮 e-file Center                  | Flinstone, Fred and Willma Flintstone          | clientconnectionsuite+101@gmail.com   | Multiple          | Completed           | CCS101     |          |                  |  |
| STex Import Clients              | Fowler, Rickie                                 | clientconnectionsuite+212@gmail.com   | Request           | Completed           | CCS205     | US       |                  |  |
|                                  | Gunderson, Grover                              | clientconnectionsuite+408@gmail.com   | Request           | Invitation Pending  | NJCPA2     | US       |                  |  |
| a e-org Clients                  | Gunderson, Harold                              | clientconnectionsuite+305@gmail.com   | Request           | Completed           | DEMO3      | US       |                  |  |
| Filtor                           | Gunderson, Herb                                | clientconnectionsuite+204@gmail.com   | Request           | 1/55                | DEMOKNG2   | US       |                  |  |
| E Client Status                  | Gunderson, Hunter                              | clientconnectionsuite+406@gmail.com   | Request           | Invitation Pending  | NJCPA      | US       |                  |  |
| E C Preparers                    | Gunderson, Larry                               | clientconnectionsuite+411@gmail.com   | Request           | Invitation Pending  | CCS408     | US       |                  |  |
| . E Firms                        | Gunderson, Larry                               | clientconnectionsuite+412@gmail.com   | Request           | Invitation Pending  | CCS412     | US       |                  |  |
| 🐵 🗅 Federal e-file St            | Hunt, Anthony                                  | clientconnectionsuite@gmail.com       | Multiple          | Invite              | CCS002     |          | _                |  |
| B C Federal Extensi              | Jones, Carl                                    | clientconnectionsuite+300@gmail.com   | Request           | 4/54                | CCS300     |          |                  |  |
| E Federal Form I                 | Palmer, Arnold                                 | clientconnectionsuite+220@gmail.com   | Request           | Invitation Pending  | CCS201     | US       |                  |  |
| E C US Form 114 Ar               | Woods, Tiger                                   | clientconnectionsuite+558@gmail.com   | Request           | Completed           | CCS509     | US       |                  |  |
| E O US Form 114 Ar               | Woods, Tiger                                   | clientconnectionsuite+527@gmail.com   | Request           | 6/50                | CCS208     | US       |                  |  |
| 🐵 🗂 State e-file Statu           | Woods, Tiger                                   | clientconnectionsuite+557@gmail.com   | Request           | Completed           | CCS508     | US       |                  |  |
| 🗄 🖸 Arizona Extensi              |                                                |                                       |                   |                     |            |          |                  |  |
| ⊕ California LLC e               |                                                |                                       |                   |                     |            |          |                  |  |
| E CT Ext. e-file Ste             |                                                |                                       |                   |                     |            |          |                  |  |
| 4 III >                          |                                                |                                       |                   |                     |            |          |                  |  |
| Ack Track:<br>See what's delayed |                                                |                                       |                   |                     |            |          |                  |  |
| Delayed Acknowledgements         |                                                |                                       |                   |                     |            |          |                  |  |
| Search:                          | Pre-Filters: none                              |                                       |                   |                     |            | Sr       | elected: 0 of 18 |  |
| Bell ve Pormutiny (2)            | ten                                            |                                       |                   |                     |            |          | Open *           |  |
|                                  | and f                                          |                                       | Initializing Calc | ulation Engine Done |            |          |                  |  |
|                                  |                                                |                                       |                   |                     |            |          |                  |  |

This will bring up the Invitation Wizard for that customer.

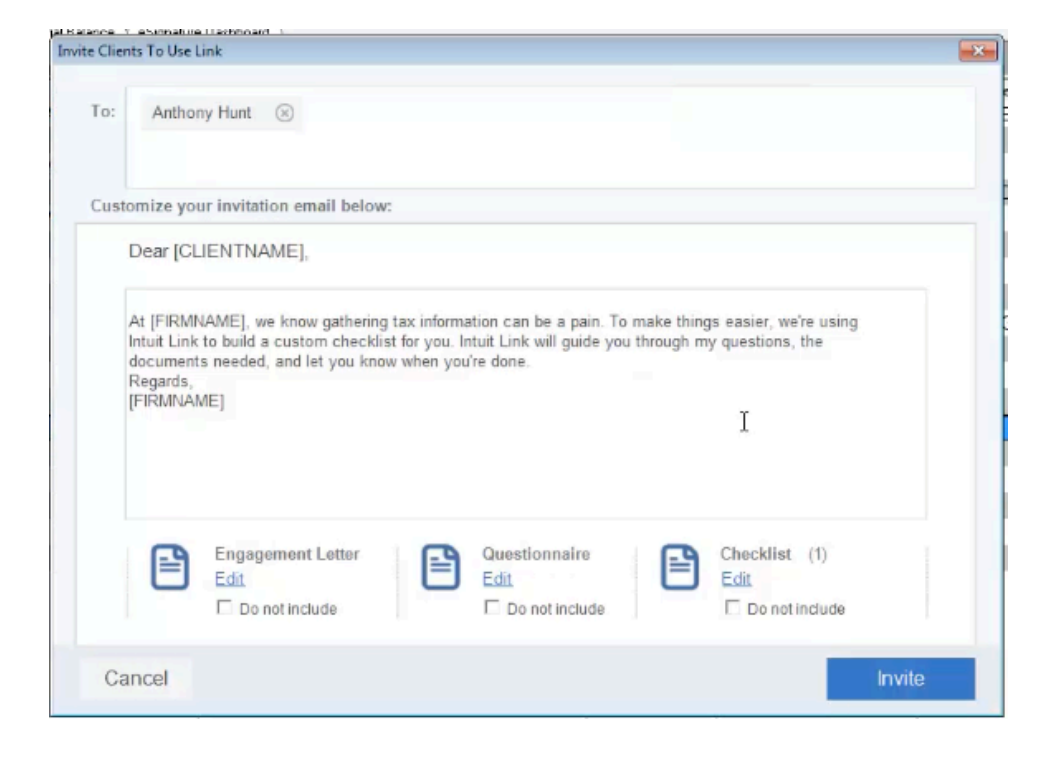

Right in the middle you will see the box where you can customize your invitation email. This email will be the first experience your customer has with Link. Take time to use this as your cover letter, explaining what Intuit Link is moving forward and what they will be going through and experiencing.

<u>Step 2</u>: In order to customize, simply click in the box and add or remove any text as desired.

| Invite Clie | nts To Use Link                                                                                                    | × |  |  |  |  |  |  |
|-------------|----------------------------------------------------------------------------------------------------|---|--|--|--|--|--|--|
| To:         | Anthony Hunt 🛞                                                                                                    |   |  |  |  |  |  |  |
| Cust        | tomize your invitation email below:                                                                                                    |   |  |  |  |  |  |  |
|             | Dear [CLIENTNAME],                                                                                                    |   |  |  |  |  |  |  |
|             | At [FIRMNAME], we know gathering tax information can be a pain. To make things easier, we're using<br>Intuit Link to build a custom checklist for you. Intuit Link will guide you through my questions, the<br>documents needed, and let you know when you're done. |   |  |  |  |  |  |  |
|             | Feel<br>Regards,<br>[FIRMNAME]                                                                                                    |   |  |  |  |  |  |  |
|             | Engagement Letter<br>Edit Do not include Questionnaire Edit Do not include Checklist (1) Edit Do not include Do not include                                                                                                    |   |  |  |  |  |  |  |
| Ca          | ancel                                                                                                    |   |  |  |  |  |  |  |

Once you have your questionnaire the way you want it. Simply click the "invite" button and you are on your way.

| Invi | te Clier           | nts To Use L                                                                                                    | ink                                         |    |                                         |  |                                         | ×      |
|------|--------------------|----------------------------------------------------------------------------------------------------|---------------------------------------------|----|-----------------------------------------|--|-----------------------------------------|--------|
|      | To:                | Anthor                                                                                                    | ny Hunt 🛞                                   |    |                                         |  |                                         |        |
|      | Cust               | omize you                                                                                                    | ur invitation email belov                   | v: |                                         |  |                                         |        |
|      | Dear [CLIENTNAME], |                                                                                                    |                                             |    |                                         |  |                                         |        |
|      |                    | At [FIRMNAME], we know gathering tax information can be a pain. To make things easier, we're using<br>Intuit Link to build a custom checklist for you. Intuit Link will guide you through my questions, the<br>documents needed, and let you know when you're done.<br>Regards,<br>[FIRMNAME] |                                             |    |                                         |  |                                         | 9      |
|      |                    | 2                                                                                                    | Engagement Letter<br>Edit<br>Do not include |    | Questionnaire<br>Edit<br>Do not include |  | Checklist (1)<br>Edit<br>Do not include |        |
|      | Са                 | ancel                                                                                                    |                                             |    |                                         |  |                                         | Invite |